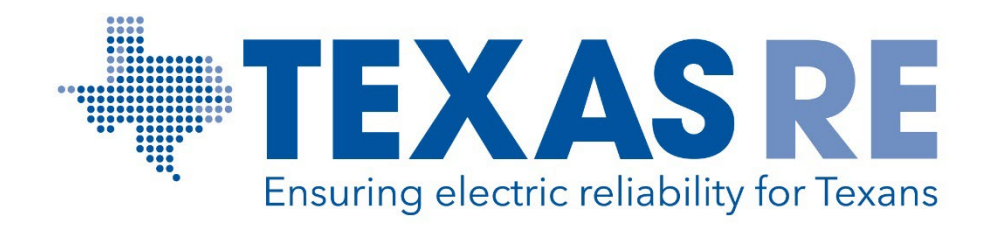

# **Registering for an ERO Portal and Accessing Applications within the ERO Portal**

# Abby Fellinger Manager, Registration and Certification Program

# **ERO PORTAL ACCOUNT AND MULTI-FACTOR AUTHENTICATION**

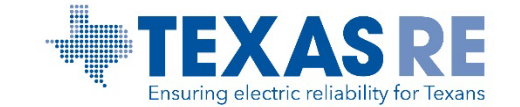

#### **ERO Portal Access**

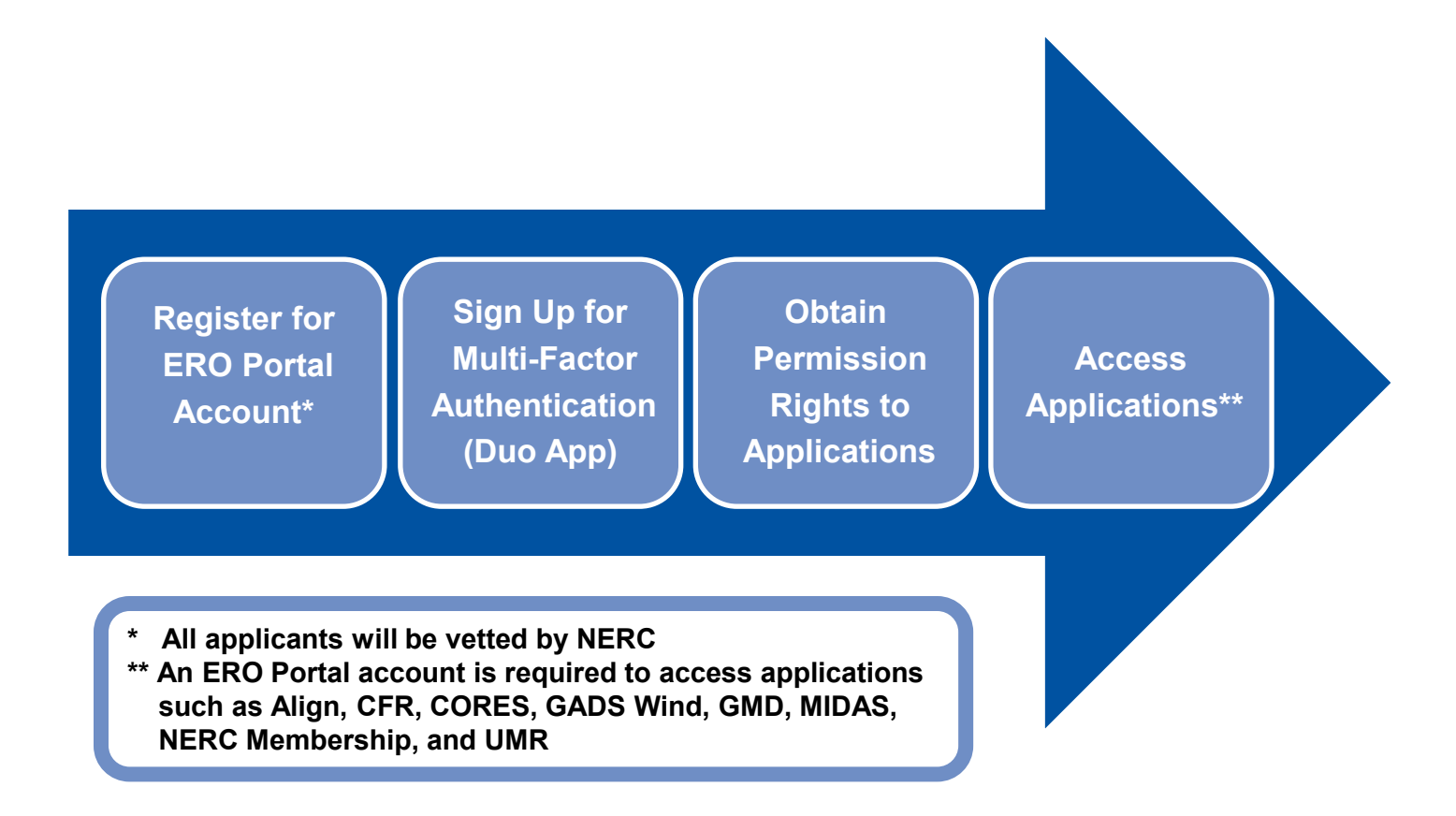

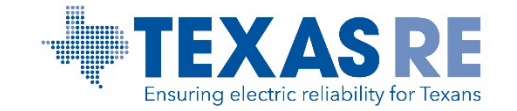

## **ERO Portal Account Required**

|                               | Register DMy Account |
|-------------------------------|----------------------|
| REC Membership List Help Desk |                      |
| Welcome to the ERO Portal     |                      |

#### To Set up an ERO Portal Account:

- Navigate to <a href="https://eroportal.nerc.net">https://eroportal.nerc.net</a>
- Select "Register" in the upper right-hand corner
- Complete the registration form and click "Submit"

#### To Verify an ERO Portal Account:

- Navigate to <u>https://eroportal.nerc.net</u>
- Select "My Account" in the upper right-hand corner
- Select "Sign In"
- Enter your credentials to confirm access to ERO

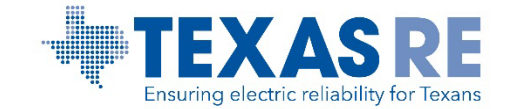

# **Set Up Multi-Factor Authentication (MFA)**

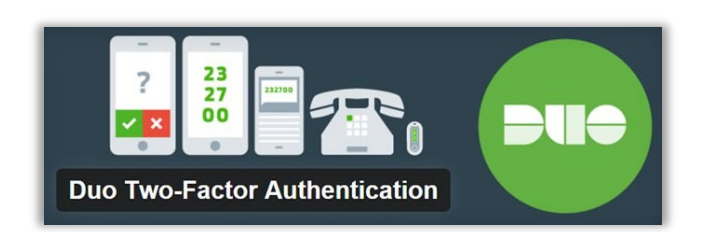

| NERC                                       | What type of device are you                              |
|--------------------------------------------|----------------------------------------------------------|
| <u>What is this?</u> 다<br>Add a new device | adding?                                                  |
| My Settings & Devices                      | Mobile phone RECOMMENDED     Tablet (iPad Norus 7, etc.) |
| Powered by Duo Security                    |                                                          |
|                                            | Continue                                                 |

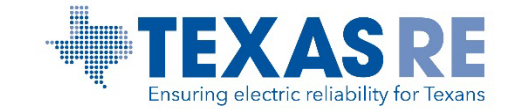

#### **Use Duo**

#### Using Duo is Easy

| NERC                                                   | Choose an authentication method |
|--------------------------------------------------------|---------------------------------|
| Mhat is this? C                                        | Send Me a Push                  |
| ad a new device<br>ly Settings & Devices<br>leed help? | Call Me                         |
| owered by Duo Security                                 | Enter a Bypass Code             |
|                                                        | Remember me for 1 day           |

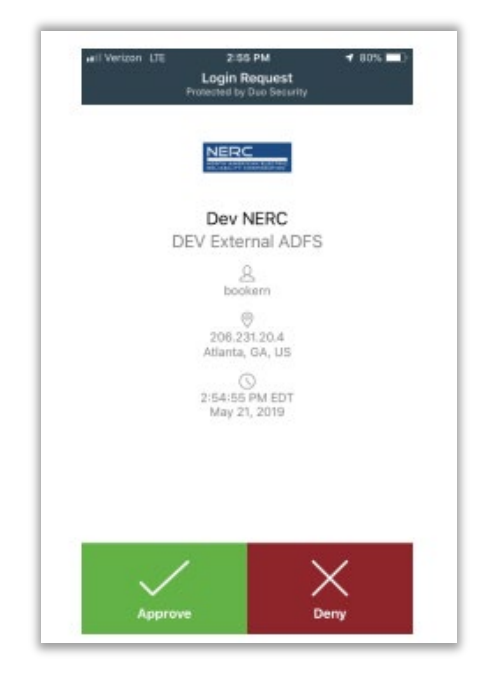

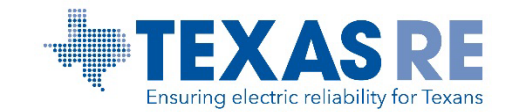

# ACCESS RIGHTS TO APPLICATIONS WITHIN THE ERO PORTAL

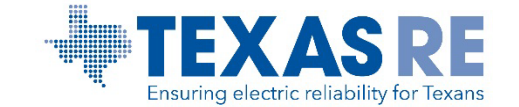

## **When to Request/Remove Permission Rights**

## When to change permission rights and contact roles

- Compliance management or entity ownership changes
- Role and responsibility changes within organization
- User/contact leaves the company

### Actions to perform

- Request access or change permission rights in the ERO Portal
- Change contact roles in CORES
- Open a <u>Help Desk</u> ticket to "Deactivate" the ERO Portal account

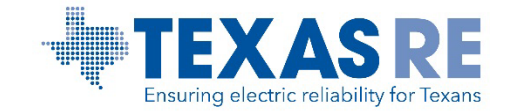

## **Request Application Access**

- Select Request Application Access
- Select Create New Application Access request

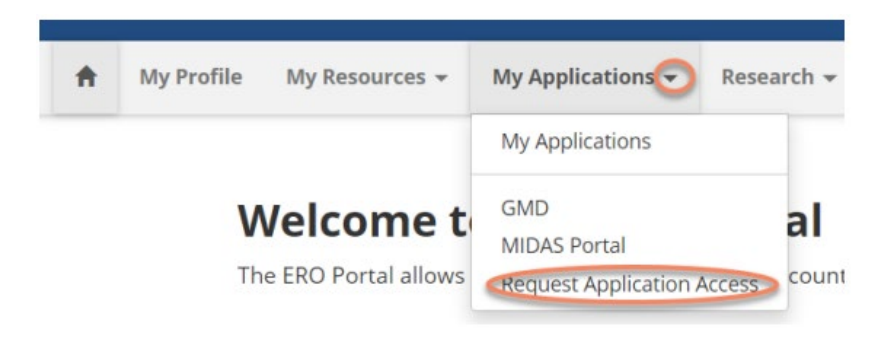

Home / My Applications / Application Access Requests

#### **Application Access Requests**

Below is the list of submitted application requests. To request access to an ERO Portal application, please use the link below to submit your access request information. Your request will be submitted to the corresponding entity administrator for approval.

Create New Application Access Request

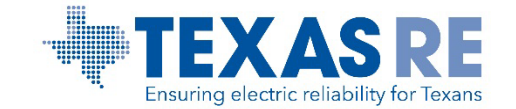

## **Submit New Application Request**

#### **Request Application Access**

#### Back to Application Access Requests

Request access to an ERO Portal application by using the form below. Here is a list of applications you may request access to:

| Application         | Role                                 | Role Description                                                                                                    |
|---------------------|--------------------------------------|----------------------------------------------------------------------------------------------------|
| All<br>Applications | Entity<br>Administrator              | This person has read and write access to GMD data, MIDAS<br>data, and CORES data. In addition this person can make others<br>the Entity Administrator and give others access to Align, GMD,<br>MIDAS and CORES or remove access to those system from<br>others. |
| ALIGN               | Align Registered<br>Entity Editor    | This person can create and edit items in Align for the Entity<br>he/she is associated with.                                                                                                    |
| ALIGN               | Align Registered<br>Entity Reader    | This person can view items in Align for the Entity he/she is<br>associated with.                                                                                                    |
| ALIGN               | Align Registered<br>Entity Submitter | This person can create/edit and submit items in Align for the<br>Entity he/she is associated with, and submit evidence to the<br>Secure Evidence Locker.                                                                                                    |
| CORES               | CORES User                           | This person can create/edit registration information (including<br>CFRs/JROs) and run registration reports for the entity he/she is<br>associated with                                                                                                    |
| GMD                 | GMD User                             | This person can view and submit GMD data and run GMD<br>reports for the entity he/she is associated with.                                                                                                    |
| GMD                 | GMD Read-Only                        | This person can view GMD data and run GMD reports for the<br>entity he/she is associated with.                                                                                                    |
| MIDAS<br>Portal     | MIDAS User                           | This person can create/edit and submit MIDAS data and run MIDAS reports for the entity he/she is associated with.                                                                                                    |
| MIDAS<br>Portal     | MIDAS Read-Only                      | This person can view MIDAS data and run MIDAS reports for<br>the entity he/she is associated with.                                                                                                    |

#### Entity 🕿

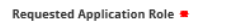

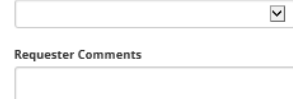

Q

#### Enter the following:

- NERC registered entity or a non-registered entity that has reporting obligations (MIDAS, GADS, etc.)
- Role Type
- Comments if applicable

#### Upon submission:

- Confirmation notification is sent to the applicant
- Review notification is sent to Entity Administrator(s)

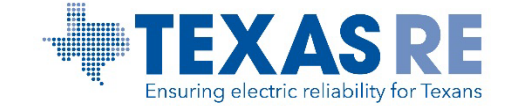

## **Review Application Requests as Entity Admin**

| IERC                                                          |                                                                                                    |
|---------------------------------------------------------------|----------------------------------------------------------------------------------------------------|
| ATH AMERICAN ELECTRIC                                         | <b>3</b> Pending Application Access Requests                                                                                |
| otion 2: Select <b>My Entity</b> and<br>c <b>cess Request</b> | Entity Application                                                                                                    |
| otion 2: Select <b>My Entity</b> and<br>ccess Request         | NERC Membership       Entity Registration Requests       My Entity O       NERC Membership List                             |
| otion 2: Select <b>My Entity</b> and<br>ccess Request         | NERC Membership       Entity Registration Requests       My Entity       NERC Membership List         My Entity       CORES |

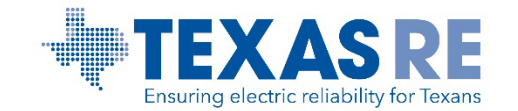

### **Process Application Requests as Entity Admin**

#### Option to Approve/Reject Request

#### **Application Access Requests**

The following are the current application access requests for your registered entity. To approve or reject a request, select "Manage Acce: Request" from the item menu. When rejecting an access request, you must provide a reason for denying a request.

You can also view and manage all users for your entity on the Manage Entity Page.

| Requested By    | Email Address | Phone | Requested<br>Application Role | Requester Comments | Request<br>Status   | Created On 🕇                                         |   |
|-----------------|---------------|-------|-------------------------------|--------------------|---------------------|------------------------------------------------------|---|
| victor LT myers |               |       | CFR Administrator             |                    | Pending             | 6/24/2020 5:42 PM                                    | • |
| Kwame Jones     |               |       | Entity Admin                  |                    | Pendina<br>A<br>X R | 5/27/2020 1-04 PM<br>pprove Request<br>eject Request | • |

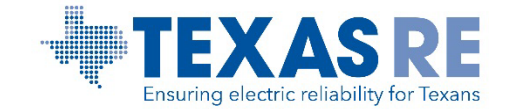

### **Review/Change Permissions as Entity Admin**

| My Profile My Reso | ources 👻 My Applications 👻 Research 👻 My Groups 🛛 E                                       | ntity Registration Requests My Entity - NERC Membership Li         | ist CIP Reports Help Desk NERC Membership |                          |
|--------------------|-------------------------------------------------------------------------------------------|--------------------------------------------------------------------|-------------------------------------------|--------------------------|
| Wel<br>The ERO     | come to the ERO Portal O Portal allows new users to register for an account and perform t | he following functions upon<br>Section 1600 Reporting Confirmation |                                           | L Abby Fellinger →       |
|                    |                                                                                           |                                                                    | BEOLIFIST ACCESS                          | Profile<br>Manage Entity |
|                    | Change Password, Update Security Questions                                                | Access to Datastores and Applications                              | Get Access to Resources & Mailing Lists   | C• Sign Out              |

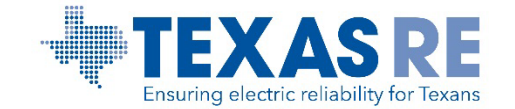

### **Review/Change Permissions as Entity Admin**

There are three options under Manage Entity Users:

- To review Entity User(s) access permissions, click on User (listed in blue font)
- To grant access rights to other users, select Add User
- To remove access rights for a specific user, select **Remove User** 
  - Note: The user will be removed instantly

| NORTH AMERIC.<br>RELIABILITY CO | AN ELECTRIC                                                                    |                                    |                     |             |                                                     |                       | Abby Feilinger • HINCK55555 - Tesung Compa | any Name Optia |
|---------------------------------|--------------------------------------------------------------------------------|------------------------------------|---------------------|-------------|-----------------------------------------------------|-----------------------|--------------------------------------------|----------------|
| A My Profile                    | My Resources 👻 My Application                                                  | s ▼ Research ▼ My Groups           | Entity Registration | Requests My | Entity 👻 NERC Membership List                       | CIP Reports Help Desk | NERC Membership                            |                |
| Home / Manage                   | Fatity licers                                                                  |                                    |                     |             |                                                     |                       |                                            |                |
|                                 |                                                                                |                                    |                     |             |                                                     |                       |                                            |                |
|                                 | Manage Entity                                                                  | Users                              |                     |             |                                                     |                       |                                            |                |
|                                 | Entity Name                                                                    |                                    |                     |             |                                                     | NERC Number           |                                            |                |
|                                 | Testing Company Name Update, LLC                                               |                                    |                     |             |                                                     | NCR55555              |                                            |                |
|                                 |                                                                                |                                    |                     |             |                                                     |                       |                                            |                |
|                                 |                                                                                |                                    |                     |             |                                                     |                       |                                            |                |
|                                 | Entity Users                                                                   |                                    |                     |             |                                                     |                       |                                            |                |
|                                 | Entity Users<br>The following users are associated w                           | vith this entity:                  |                     |             |                                                     |                       | Add User                                   |                |
|                                 | Entity Users<br>The following users are associated w<br>User                   | vith this entity:<br>City          | State               | Phone       | E-mail Address                                      |                       | C Add User<br>Action                       |                |
|                                 | Entity Users<br>The following users are associated w<br>User<br>Abby Fellinger | ith this entity:<br>City<br>Austin | State<br>TX         | Phone       | <b>E-mail Address</b><br>abby.fellinger⊜texasre.org |                       | Action<br>Remove User                      |                |

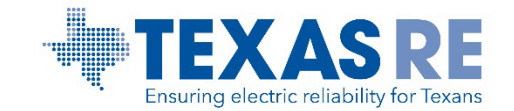

### **Edit Permission Rights as Entity Admin**

|                                      |                                                                   | outton                                        |                                                     |                                                                   |
|--------------------------------------|-------------------------------------------------------------------|-----------------------------------------------|-----------------------------------------------------|-------------------------------------------------------------------|
| <b>–</b> /                           | djust User Per                                                    | missions as                                   | s needed                                            |                                                                   |
| er Permissions · × 📑                 | ,<br>,                                                            |                                               | · · · · · · · · · · · · · · · · · · ·               |                                                                   |
|                                      |                                                                   | No New Notifications                          | ▲ Abby Fellinger - 🕈 NCR55555 - Testing Company Nar | me Upda •                                                         |
| file My Resources + My Applica       | ions 🗸 Research 🛩 My Groups Entity Registration Requests My Entit | y → NERC Membership List CIP Reports Help Des | k NERC Membership                                   | -                                                                 |
|                                      |                                                                   |                                               |                                                     | Home / Manage Entity Users / User Permissions                     |
| hage Entity Users / Manage User Perm | ssions                                                            |                                               |                                                     |                                                                   |
| Manage User                          | Permissions                                                       |                                               |                                                     | User Permissions                                                  |
| Back to User Management              |                                                                   |                                               |                                                     | Manage Ilser Permissions for: Abby Follinger                      |
| User Information                     |                                                                   |                                               |                                                     |                                                                   |
| User                                 | Username                                                          | Email                                         |                                                     | GMD User                                                          |
| Abby Fellinger                       |                                                                   | abby.fellinger@texasre.o                      | rg                                                  | GMD Read-Only                                                     |
|                                      |                                                                   |                                               |                                                     | MIDAS USEr                                                        |
| Permissions User Has                 |                                                                   |                                               |                                                     | ☑ Entity Admin                                                    |
|                                      |                                                                   |                                               | Edit                                                | Align Registered Entity Editor     Align Registered Entity Reader |
|                                      |                                                                   |                                               |                                                     | □ Align Registered Entity Submitter                               |
| Role                                 | Entity. 4                                                         | Account)                                      | Created On                                          |                                                                   |
| Role<br>Entity Admin                 | Entity, 🚽<br>Testing Company Name Update, LLC                     | Account)                                      | Created On<br>4/6/2021 2:39 PM                      |                                                                   |

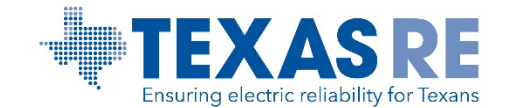

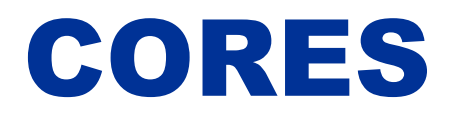

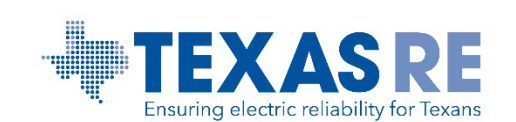

### **Accessing CORES**

Create a new registration application under Entity **Registration Requests** Review and update information for an existing registered entity under **CORES** × Home · Customer Portal NERC L Abby Fellinger - ♠ NCR55555 - Testing Company Name Upda... -Entity Registration Request A My Profile My Resources - My Applications - Research - My Groups My Entity - NERC Membership List CIP Reports Help Desk NERC Membership My Entity Manage Entity Users Welcome to the ERO Portal CORES The ERO Portal allows new users to register for an account and perform the following functions upon Entity Application Access Requests Section 1600 Reporting Confirmation Submitting a New Registration Request in CORES

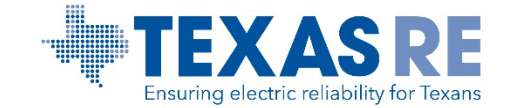

#### **CORES**

| consolidated syst                            | tem                      |               |        |                            |   |
|----------------------------------------------|--------------------------|---------------|--------|----------------------------|---|
| CORES allows:                                |                          |               |        |                            |   |
| A consistent                                 | t Regional Entity a      | nd reaistere  | d e    | ntity process              | S |
| <ul> <li>The ability to</li> </ul>           | o import data elem       | ents into Ali | gn     | 51                         |   |
| Entity Name =                                |                          |               |        |                            | 1 |
| Testing Company Name Update, LLC             |                          |               | ~      | Basic Information          |   |
| New Name Pending Approval                    |                          |               |        |                            |   |
| New Testing Company Name Update, LLC         |                          |               | $\sim$ | Upstream Holding Companies |   |
| Acronym                                      | Street 1 =               |               | ~      | Contact Roles              |   |
| TC2                                          | 2191 E Gregson Ave       |               |        |                            |   |
| NERC Number                                  | Street 2                 |               | ~      | Entity scopes              |   |
| NCR55555                                     |                          |               | ~      | Functional Mapping         |   |
| 8018199405                                   | City =<br>Salt Lake City |               |        | Constituted Ourseinth      |   |
| Website                                      | State/Province           |               | Ť      | Coordinated Oversight      |   |
| http://097097                                | UT                       |               | $\sim$ | CFR                        |   |
| Has a NERC-Led Panel Request been submitted? | Country =                |               |        |                            |   |
| No O Yes                                     | United States            |               | Ť      | JN0                        |   |
|                                              | ZIP/Postal Code =        |               | 1      | Comments and Attachments   |   |

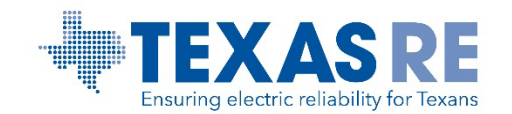

#### **Contacts in CORES**

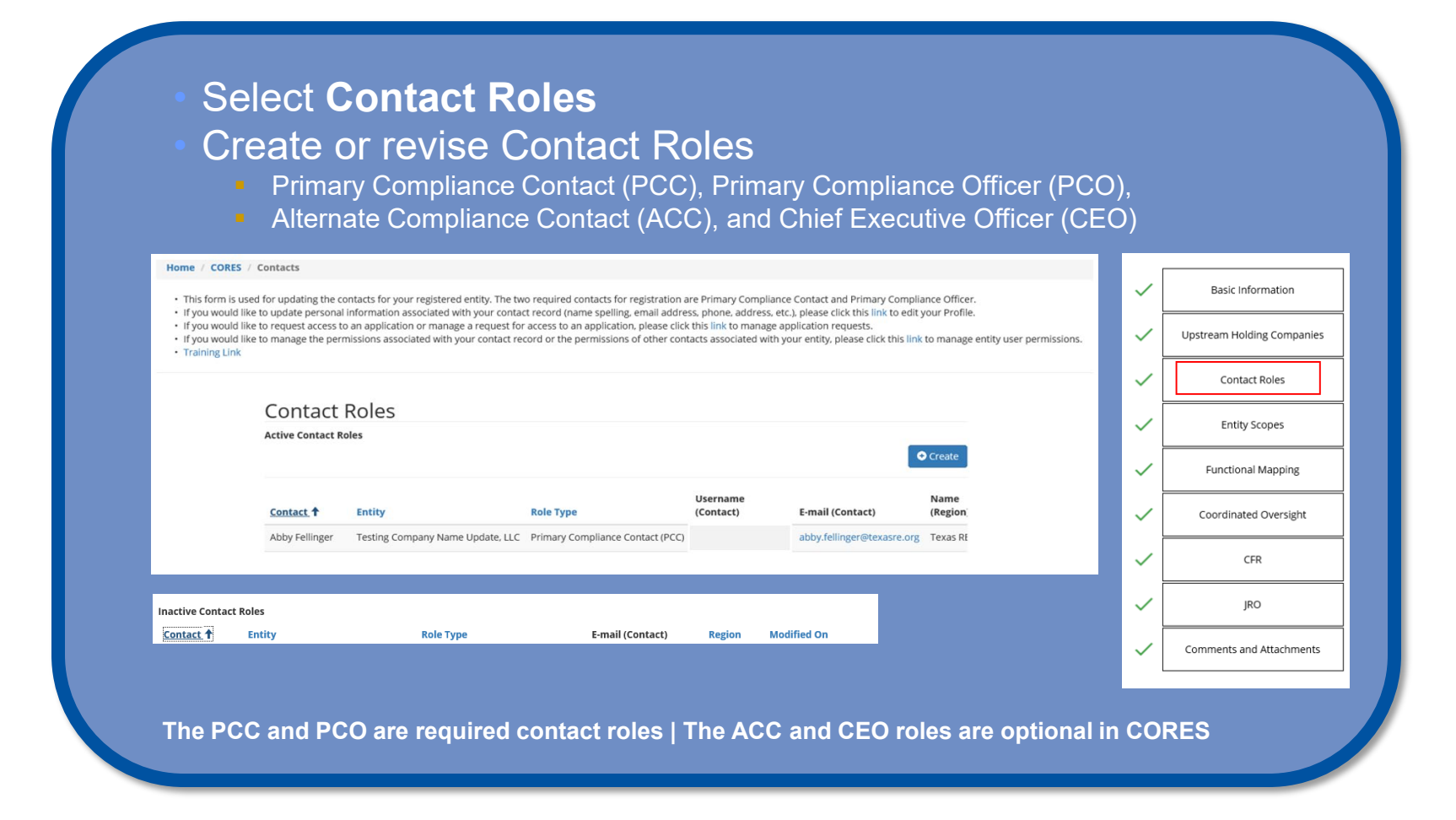

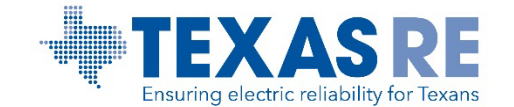

### **Create Contact(s) in CORES**

The new contact must have an active ERO Portal account
The previous PCC or PCO user role will be deactivated once a new PCC or PCO role is added to an entity record

#### C Create

New Entity Registration Requests - Please use the lookup to add contact roles to your entity's registration.

Updating Contact Roles for a Registered Entity - Please use the lookup to add contact roles to your entity's registration. Please note - when adding a new Primary Compliance Contact (PCQ) or Primary Compliance Officer (PCO) for an existing registration, the old PCC or PCO will automatically be deactivated. To "reactivate" a deactivated PCC or PCO, simply create a new PCC or PCC role. The deactivated roles will be shown in the deactivated view (My Entity).

| Role Type 🔹                  |                    |                  | 1 – Select Role Type<br>(PCC, PCO, ACC, CEO | M |
|------------------------------|--------------------|------------------|---------------------------------------------|---|
| Contact 🔹                    |                    |                  |                                             |   |
|                              | 4 – Applicab       | le name should r | nanually populate                           |   |
| Email Address Lo             | ookup *            |                  |                                             |   |
|                              |                    | 2 – Ente         | er applicable email address                 |   |
| Find Contact                 | 3 – Select Find Co | ntact            |                                             |   |
| Contact Role Ass<br>Region 🗯 | signments          |                  |                                             |   |
|                              |                    | 5 – Select the   | applicable Regional Entity                  | ٩ |
| Submit 6                     | i – Select Submit  |                  |                                             |   |
|                              |                    |                  |                                             |   |
|                              |                    |                  |                                             |   |

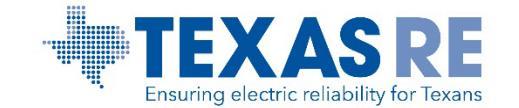

## **Deactivate Contact(s) in CORES**

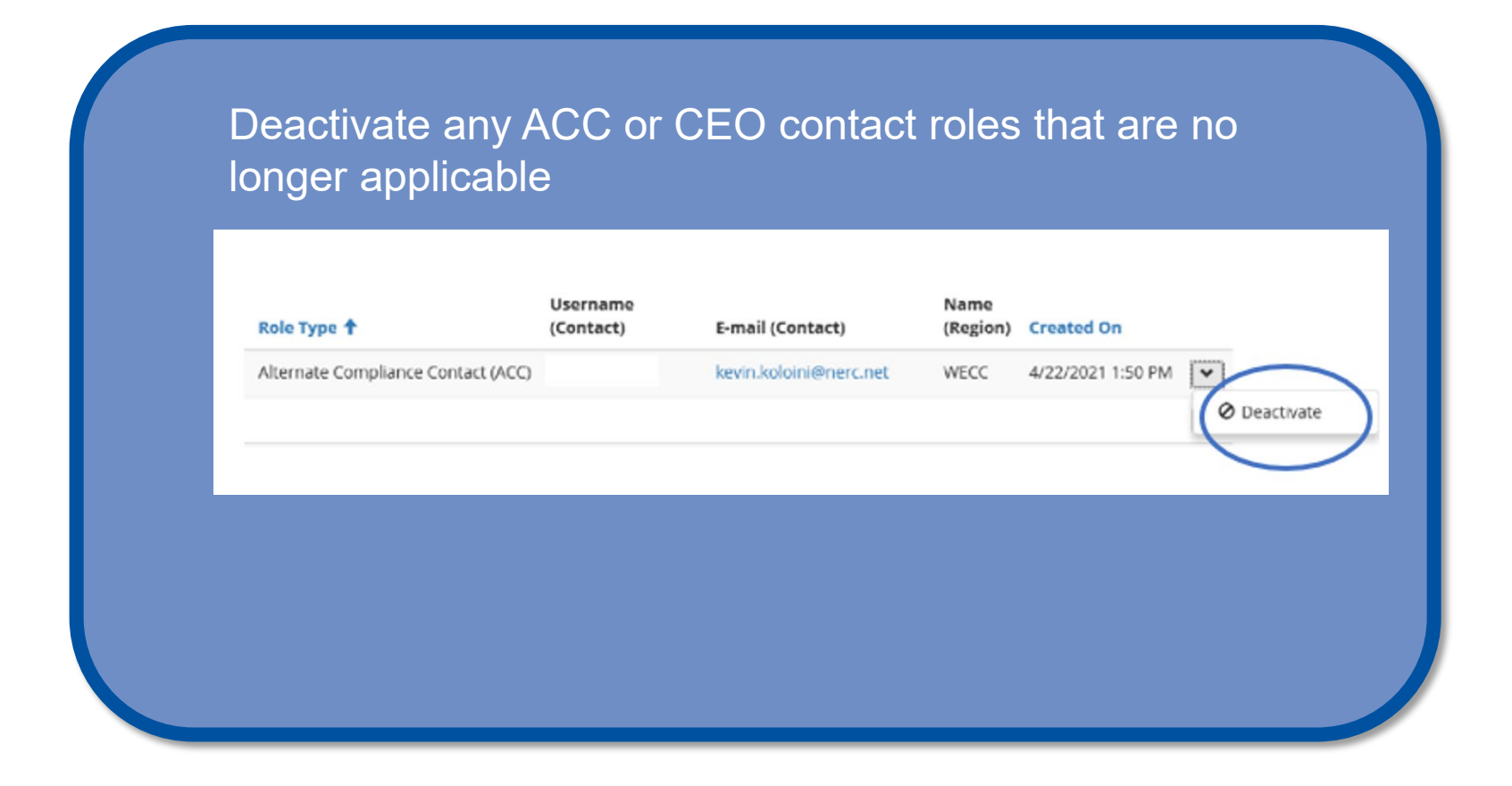

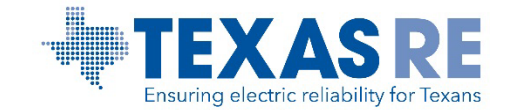

# **ANNUAL 1600 REPORTING CONFIRMATION** WITHIN THE ERO PORTAL

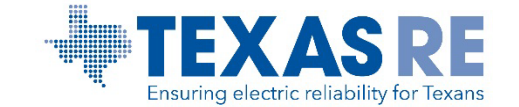

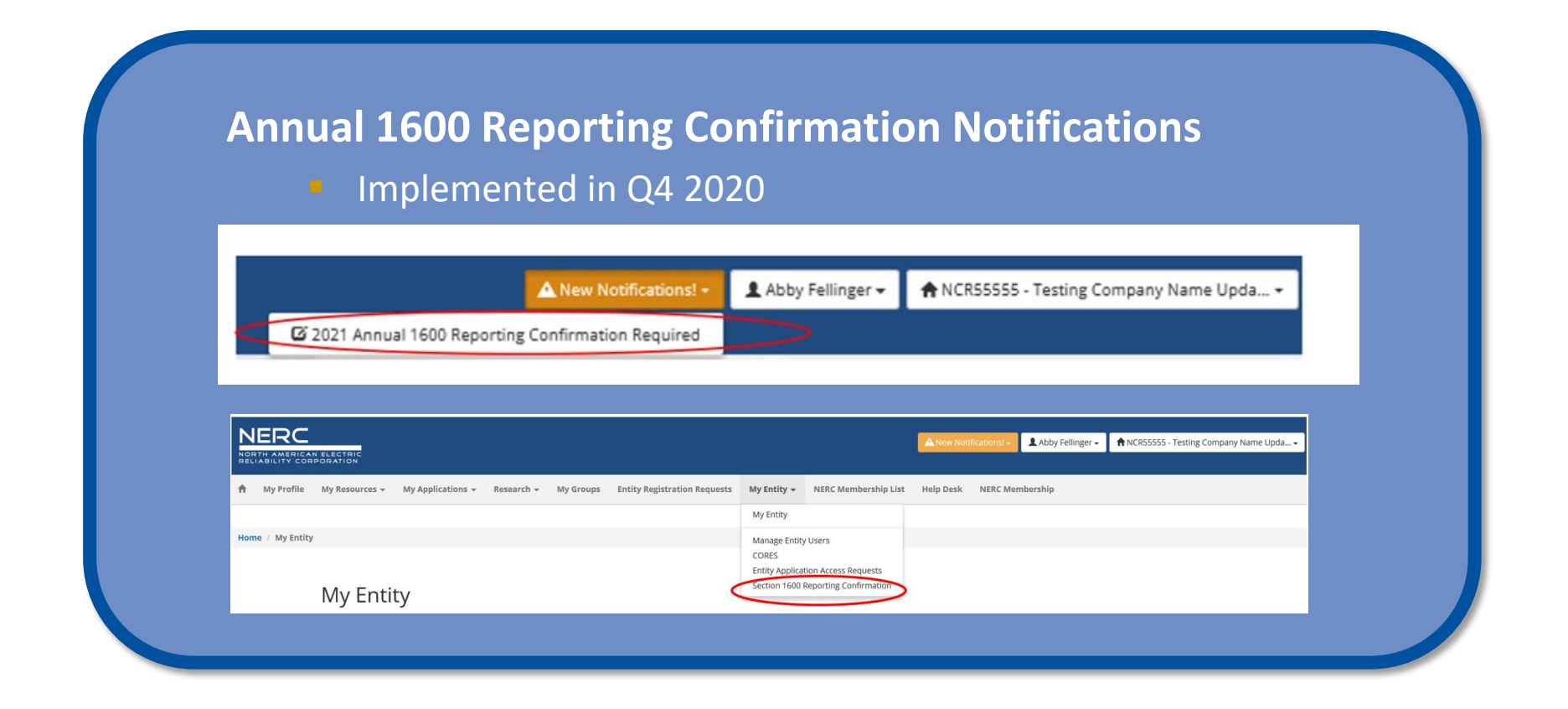

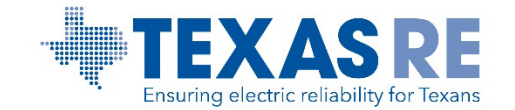

## **Section 1600 Reporting Confirmation**

 Uses entity scopes to present current reporting obligations to the Entity Administrator(s)

#### **Reporting Process in the ERO Portal**

- Annual confirmation required by January 15
  - Review description of reporting criteria
  - Confirmation requested for each region in which entity has a reporting obligation
  - Entity Administrator(s) will be sent reminder emails for the next year's annual confirmation at the beginning of December

### **Reporting Applies to GMD and MIDAS**

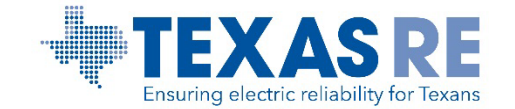

#### **Section 1600 Reporting Confirmation Incomplete**

#### Annual Section 1600 Reporting Confirmation

One or more functions (scopes) assigned to this entity apply to data reporting requirements in accordance with Section 1600 of NERC's Rules of Procedure. For each reporting requirement listed below, indicate whether the entity meets the reporting orderia. For clarification of reporting requirements, please contact your regional entity.

A You have not confirmed your section 1600 reporting for the current year. Please complete the form below.

#### Reporting Application

Reporting Year 2020 V

#### Geomagnetic Disturbance (GMD)

Transmission Owners and Generator Owners that have GIC or Magnetometer devices or have GIC or Magnetometer event data for any GMD event occurring on or after May 1, 2013.

| Reporting Obligations |          |        |                |
|-----------------------|----------|--------|----------------|
| Start Date            | End Date | Region | Meets Criteria |
| 12/26/2017            |          | WECC   | ○ Yes ○ No     |

#### Misoperations Information Data Analysis System (MIDAS)

Transmission Owners, Generator Owners or Distribution Providers.

| Reporting Obligations |          |        |                |  |
|-----------------------|----------|--------|----------------|--|
| Start Date            | End Date | Region | Meets Criteria |  |
| 10/24/2019            |          | RF     | ○ Yes ○ No     |  |
| 12/26/2017            |          | WECC   | ○ Yes ○ No     |  |

Submit

GMD Home Page | MIDAS Home Page

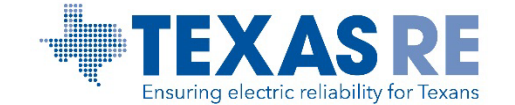

#### **Section 1600 Reporting Confirmation Complete**

#### Annual Section 1600 Reporting Confirmation

One or more functions (scopes) assigned to this entity apply to data reporting requirements in accordance with Section 1600 of NERC's Rules of Procedure. For each reporting requirement listed reporting criteria. For clarification of reporting requirements, please contact your regional entity.

O Your section 1600 reporting obligations have been confirmed for the reporting year.

Reporting Application

Reporting Year 2020 V

Geomagnetic Disturbance (GMD)

Transmission Owners and Generator Owners that have GIC or Magnetometer devices or have GIC or Magnetometer event data for any GMD event occurring on or after May 1, 2013.

| Reporting Obligations |          |        |                |  |
|-----------------------|----------|--------|----------------|--|
| Start Date            | End Date | Region | Meets Criteria |  |
| 12/26/2017            |          | WECC   | ● Yes ○ No     |  |

#### Misoperations Information Data Analysis System (MIDAS)

Transmission Owners, Generator Owners or Distribution Providers.

| D     |         | OLE    |         |
|-------|---------|--------|---------|
| NO NO | norting | 1 1011 | gatione |
| 1/6   | DOLUUIE | UDII   | gauons  |

| Start Date | End Date | Region | Meets Criteria |  |
|------------|----------|--------|----------------|--|
| 10/24/2019 |          | RF     | ○ Yes ● No     |  |
| 12/26/2017 |          | WECC   | ● Yes ○ No     |  |

Submi

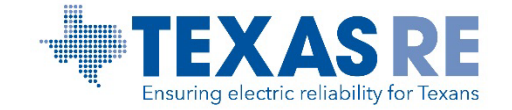

# ERO Portal End User Guide | ERO Portal Videos

**NERC Multi-Factor Authentication Quick Start Guide** 

**Registered Entity Request Access Process** 

**NERC Systems Training** 

**CORES End User Guide** 

**NERC Help Desk** 

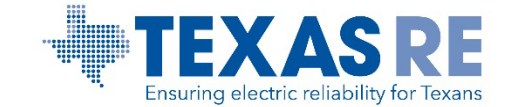

Abby Fellinger Manager, Registration and Certification Program <u>abby.fellinger@texasre.org</u> | 512-583-4927

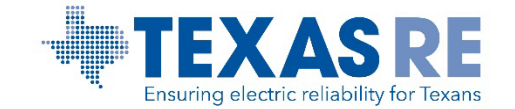